# Application Screenshots for Jurisdictions

| (=) (=) http://10.123. | .167.6:9241/bvp/vests/roles/jurisdiction/stat | us.jsp D - C 🖉 Jurisdiction's Handbook 🗙                                                                                                    |
|------------------------|-----------------------------------------------|----------------------------------------------------------------------------------------------------|
|                        |                                               | STATUS                                                                                                    |
|                        | 1. Agency Profile                             |                                                                                                    |
|                        | 2. Application                                | This "Status" page shows any pending actions that must be completed prior to program deadlines. It also<br>provides you with payment(s) status for tracking your requests for approved funds. |
|                        | 3. Payment                                    | - Red 1's indicate your attention is needed in order to complete a task for action.                                                                                                    |
|                        | 4. Status                                     | There are new funds available for 2019 Regular Fund. To apply for new funding click Application Profile                                                                                       |
|                        | 4.1 Current Status                            | from the menu to the left.                                                                                                    |
|                        | 4.2 LEA Status                                |                                                                                                    |
|                        | 4.3 Application History                       | CURRENT ACTIVITY STATUS                                                                                                    |
|                        | 5. Personal Information                       | There are no activities that require your attention at this time.                                                                                                    |
|                        | Help                                          |                                                                                                    |
| נ<br> <br>             | UUR: Model Town Test, MD                      |                                                                                                    |

### Figure 1 – Status

| http://10.123.167.6:924  | 41/bvp/convention/application- | bvp-justice-profiles/27269/edit.action ${\cal P}$              | 🗸 🖉 Jurisdiction's Har                                                                                                    | ndbook ×           |                    | <b>1</b> 7 |  |  |  |  |  |
|--------------------------|--------------------------------|----------------------------------------------------------------|----------------------------------------------------------------------------------------------------|--------------------|--------------------|------------|--|--|--|--|--|
|                          | PROC                           |                                                                |                                                                                                    | POLICI             |                    |            |  |  |  |  |  |
| 1. Ager                  | ncy Profile                    | AGEN                                                           | ICY INI                                                                                                    | ORMATI             | ION                |            |  |  |  |  |  |
| 2. Appl                  | ication                        | Instructions: Before selecting                                 | Instructions: Before selecting save, please be sure to update the officer count as well as the<br>population of the jurisdiction to the latest available data. This information is important for the BVP<br>application and must be accurate to ensure correct award amounts. |                    |                    |            |  |  |  |  |  |
| 2.1 Ap                   | plication Profile              | population of the jurisdiction<br>application and must be accu |                                                                                                    |                    |                    |            |  |  |  |  |  |
| 2.2 Ma                   | nage Application               |                                                                |                                                                                                    |                    |                    |            |  |  |  |  |  |
| 2.3 Re                   | view Application               | 0                                                              |                                                                                                    |                    |                    |            |  |  |  |  |  |
| 2.4 Ma                   | indatory Wear Policy           | Application Profile                                            | Application                                                                                                    | NIJ Approved Vests | Submit Application |            |  |  |  |  |  |
| 2.5 Su                   | bmit Application               | AGENCY INFORMATION                                             |                                                                                                    |                    |                    |            |  |  |  |  |  |
| 3. Payn                  | nent                           | Name:                                                          |                                                                                                    | Model Town Test    |                    |            |  |  |  |  |  |
| 4. Statu                 | ıs                             | Agency Type:                                                   |                                                                                                    | Township           |                    |            |  |  |  |  |  |
| 5. Pers                  | onal Information               | Agency Type.                                                   |                                                                                                    | Township           |                    |            |  |  |  |  |  |
| Help                     |                                | Government ID Number:                                          |                                                                                                    | 03876              |                    |            |  |  |  |  |  |
| JUR: Mo                  | del Town Test, MD              | * Tax Payer ID Number: 🛈                                       |                                                                                                    | 221132131          |                    |            |  |  |  |  |  |
| LOG                      | OUT                            | 9 Digit DUNS:                                                  |                                                                                                    | 987654321          |                    |            |  |  |  |  |  |
| OMB #112<br>(Expires: 10 | 1-0235<br>D/31/2016)           | DUNS 4:                                                        |                                                                                                    |                    |                    |            |  |  |  |  |  |
|                          |                                | Number of Existing Popula                                      | tion:                                                                                                    | 25002              |                    |            |  |  |  |  |  |
|                          |                                |                                                                |                                                                                                    |                    |                    |            |  |  |  |  |  |

Figure 2 – Application Profile: Agency Information (continue)

| A (a) (a) http://10.123.167.6:9241/bvp/convention/application-bvp | -justice-profiles/27269/edit.action 🔎 🕆 🖒 🌈 Jurisdiction's Hand                                                                                                    | lbook ×                                                                                                    | ft 🖈 |
|-------------------------------------------------------------------|----------------------------------------------------------------------------------------------------|----------------------------------------------------------------------------------------------------|------|
|                                                                   | * Number of Current Population: 🛈                                                                                                    |                                                                                                    |      |
|                                                                   | Total Number of Officers from Application:                                                                                                    | 0                                                                                                    |      |
|                                                                   | Number of Existing Full Time Officers:                                                                                                    | 44                                                                                                    |      |
|                                                                   | Number of Existing Part Time Officers:                                                                                                    | 2                                                                                                    |      |
|                                                                   | * Number of Current Full Time Officers:                                                                                                    |                                                                                                    |      |
|                                                                   | * Number of Current Part Time Officers:                                                                                                    |                                                                                                    |      |
|                                                                   |                                                                                                    |                                                                                                    |      |
|                                                                   |                                                                                                    |                                                                                                    |      |
|                                                                   | * Address Line 1:                                                                                                    | Address Line 1                                                                                                    |      |
|                                                                   | Address Line 2:                                                                                                    |                                                                                                    |      |
|                                                                   | * City:                                                                                                    | New City                                                                                                    |      |
|                                                                   | State:                                                                                                    | MD                                                                                                    |      |
|                                                                   | * Zip:                                                                                                    | 45464-1121                                                                                                    |      |
|                                                                   | By selecting 'Save', I certify that the population, bankin<br>are in keeping with all BVP program and statutory requ<br>misleading, or fraudulent information provided on this f<br>actions, including the application being disapproved, th | g and officer data provided in this BVP application<br>irrements. I further understand that inaccurate,<br>form may result in various sanctions or corrective<br>e award amount being recalculated, or awarded |      |
|                                                                   | funds being returned to DOJ. CANCEL SAVE                                                                                                    |                                                                                                    |      |

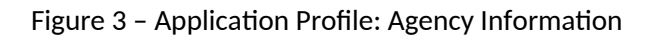

| 🗲 🔿 👩 http://1 | 0.123.167.6:9241/bvp/convention/application                   | contacts/27269/edit.act                                                                                                    | ion?processIn: 🔎 👻 🖉 Juris     | diction's Handbook 🛛 🗙  |                             |                  | ft 🖈 |  |  |  |  |
|----------------|---------------------------------------------------------------|----------------------------------------------------------------------------------------------------|--------------------------------|-------------------------|-----------------------------|------------------|------|--|--|--|--|
|                |                                                               |                                                                                                    |                                |                         | POLICE                      |                  |      |  |  |  |  |
|                | 1. Agency Profile                                             |                                                                                                    | AGENC                          | T CON                   | TAC15                       |                  |      |  |  |  |  |
|                | 2. Application Please verify your agency contact information. |                                                                                                    |                                |                         |                             |                  |      |  |  |  |  |
|                | 2.1 Application Profile                                       | Note: The role of Primary Point of Contact (POC) is critical to the success of this program. The POC will be<br>required to review and approve the online application and all requests for payment. You will also be making |                                |                         |                             |                  |      |  |  |  |  |
|                | 2.2 Manage Application                                        | various assurar                                                                                                    | nces and certifications with n | espect to key program   | guidelines and requiremen   | nts. If you feel |      |  |  |  |  |
|                | 2.3 Review Application                                        | authority has I                                                                                                    | peen more clearly establis     | hed. If you are the Chi | ef Executive, then you will | also be acting   |      |  |  |  |  |
|                | 2.4 Mandatory Wear Policy                                     | as the Filling                                                                                                    | Form of Contact for your jurn  | suction.                |                             |                  |      |  |  |  |  |
|                | 2.5 Submit Application                                        | <ul> <li>Successfully</li> </ul>                                                                                                    | Updated Agency                 |                         |                             |                  |      |  |  |  |  |
|                | 3. Payment                                                    | 0                                                                                                    |                                |                         |                             |                  |      |  |  |  |  |
|                | 4. Status                                                     | Application Pro                                                                                                    | file Application               | n NIJ App               | proved Vests Sub            | omit Application |      |  |  |  |  |
|                | 5. Personal Information                                       | ASSOCIATE                                                                                                    |                                | DE                      |                             |                  |      |  |  |  |  |
|                | Help                                                          | Name 🕈                                                                                                    | User Id ≎                      | Phone Number            | Email 🕈                     | Status ≑         |      |  |  |  |  |
|                | JUR: Model Town Test, MD                                      | Richard Lain                                                                                                    | 13rick.lain@usdoj.gov          | (877) 758-3787          | testbvp@reisys.com          | Associated       |      |  |  |  |  |
|                | LOGOUT                                                        |                                                                                                    |                                |                         |                             |                  |      |  |  |  |  |
|                | OMB #1121-0235<br>(Expires: 10/31/2016)                       | CONTACTS                                                                                                    |                                |                         |                             |                  |      |  |  |  |  |

Figure 4 - Application Profile: Agency Contacts (continue)

| (Expires: 10/31/2016) | CONTACTS                |                    |
|-----------------------|-------------------------|--------------------|
|                       | Chief Executive Officer |                    |
|                       | * First Name:           | Rick               |
|                       | * Last Name:            | Lain               |
|                       | * E-mail:               | testbvp@reisys.com |
|                       | Fax:                    |                    |
|                       | * Phone:                | (324) 435-3535     |
|                       | Chief Financial Officer |                    |
|                       | * First Name:           | Meranda            |
|                       | * Last Name:            | Fletcher           |
|                       | * E-mail:               | testbvp@reisys.com |
|                       |                         |                    |
|                       | Fax:                    |                    |

Figure 5 – Application Profile: Agency Contacts (continue)

| C S Attp://10.123.167.6:9241/bvp/convention/application-co | ntacts/27269/edit.action?processIn: $\mathcal{P} \star \mathcal{O}$ 🦉 Jurisdiction's Hand | lbook ×            | ₼ ★ 6 |
|------------------------------------------------------------|-------------------------------------------------------------------------------------------|--------------------|-------|
|                                                            | Point of Contact                                                                          |                    |       |
|                                                            | * First Name:                                                                             | Chief Alan         |       |
|                                                            | * Last Name:                                                                              | Contact            |       |
|                                                            | * E-mail:                                                                                 | testbvp@reisys.com |       |
|                                                            | Fax:                                                                                      |                    |       |
|                                                            | * Phone:                                                                                  | (868) 685-8846     |       |
|                                                            | OFFICE ADDRESS                                                                            |                    |       |
|                                                            | * Address Line 1:                                                                         | Address Line 1     |       |
|                                                            | Address Line 2:                                                                           |                    |       |
|                                                            | County:                                                                                   |                    |       |
|                                                            | * City:                                                                                   | Model Town         |       |
|                                                            | * State:                                                                                  |                    |       |
|                                                            | <sup>*</sup> Zip:                                                                         | 20705-4578         |       |
|                                                            | CANCEL                                                                                    |                    |       |

Figure 6 – Application Profile: Agency Contacts

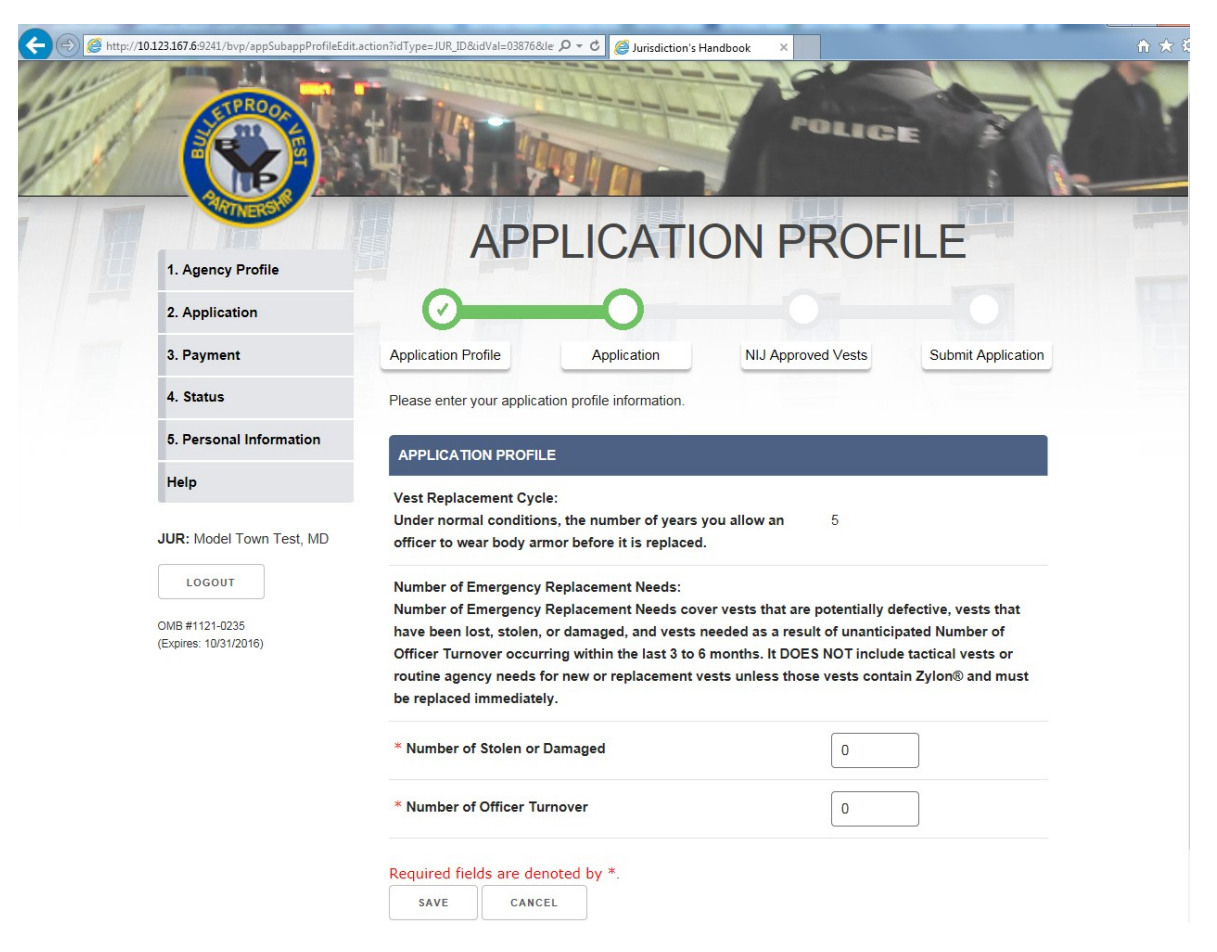

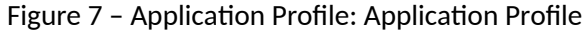

| http://10                                         | 0.123.167.6:9241/bvp/vests/roles/shared/rea | d_vest_yp.jsp?Order_Item_Nu                | um=8lisRec 🔎 🕶                                                                                         | 🖒 <i> U</i> urisdiction's H                                                    | Handbook ×                                                            | ☆ ☆                                               |  |  |
|---------------------------------------------------|---------------------------------------------|--------------------------------------------|----------------------------------------------------------------------------------------------------|--------------------------------------------------------------------------------|-----------------------------------------------------------------------|---------------------------------------------------|--|--|
|                                                   |                                             |                                            |                                                                                                    |                                                                                | Polic                                                                 |                                                   |  |  |
|                                                   | SEARCH FOR VESTS                            |                                            |                                                                                                    |                                                                                |                                                                       |                                                   |  |  |
|                                                   | 1. Agency Profile                           |                                            |                                                                                                    |                                                                                |                                                                       |                                                   |  |  |
|                                                   | 2. Application                              | <b>⊘</b>                                   |                                                                                                    | $\odot$                                                                        |                                                                       |                                                   |  |  |
|                                                   | 3. Payment                                  | Application Profile                        |                                                                                                    | Application                                                                    | NIJ Approved Vests                                                    | Submit Application                                |  |  |
|                                                   | 4. Status                                   | You may search t                           | he vest catalog                                                                                        | g by any single or c                                                           | ombination of criteria below. Re                                      | member, the more                                  |  |  |
|                                                   | 5. Personal Information                     | criteria you search<br>this catalog, we re | h by, the more<br>ecommend that                                                                        | specific your searc<br>t you use at least or                                   | h results will be. Because of the<br>ne search criteria such as threa | large number of vests in<br>level or manufacturer |  |  |
|                                                   | Help                                        | name.                                      |                                                                                                    |                                                                                |                                                                       |                                                   |  |  |
|                                                   | JUR: Model Town Test, MD                    |                                            |                                                                                                    | SEARCH FO                                                                      | R BALLISTIC VEST                                                      |                                                   |  |  |
| LOGOUT<br>OMB #1121-0235<br>(Expires: 10/31/2016) |                                             | <u>Manufacturer</u><br><u>Name</u>         | AR500 Arm<br>ASPETTO,<br>AT Armor L<br>ATEK Defe<br>ATK Acces<br>ATS Armor<br>ATT-Tactic.<br>Accushape | or<br>Armor<br>LC<br>nse Systems<br>sories - BLACKHAN<br>, LLC<br>al<br>, Inc. | WKI                                                                   |                                                   |  |  |
|                                                   |                                             | Vest Type                                  | Choose Thre<br>● <sub>All</sub> ◯ <sub>I</sub> ◯ <sub>II</sub>                                         | at Level:<br>-A OII OIII-A OIII                                                | ∣ <sup>O</sup> IV <sup>O</sup> Special                                |                                                   |  |  |
|                                                   |                                             | Gender                                     | ● <sub>All</sub> ○ <sub>Male</sub>                                                                     | ⊖ <sub>Female</sub> ⊖ <sub>Neut</sub>                                          | ral                                                                   |                                                   |  |  |

Figure 8 - Manage Application: Search for Vests (continue)

| Contraction of the the test of the test of the test of the test of the test of the test of the test of the test of the test of the test of the test of the test of the test of the test of test of tes | est_yp.jsp?Order_Item_N     | Num=&isRec 🏳 🗸 C 🧭 Jurisdiction's Handbook 🛛 🗙                                                                                                    | <b>n</b> ★ 8 |
|----------------------------------------------------------------------------------------------------|-----------------------------|----------------------------------------------------------------------------------------------------|--------------|
| JUR: Model Town Test, MD                                                                                                    |                             | SEARCH FOR BALLISTIC VEST                                                                                                    |              |
| LOGOUT<br>OMB #1121-0235<br>(Expires: 10/31/2016)                                                                                                    | <u>Manufacturer</u><br>Name | AR500 Armor<br>ASPETTO Armor<br>AT Armor LLC<br>ATEK Defense Systems<br>ATK Accessories - BLACKHAWK!<br>ATS Armor, LLC<br>ATT-Tactical<br>Accushape, Inc.                     |              |
|                                                                                                    | Vest Type                   | Choose Threat Level:                                                                                                    |              |
|                                                                                                    | Gender                      | ●All ○Male ○Female ○Neutral                                                                                                    |              |
|                                                                                                    | SEARCH FO                   | OR BALLISTIC VEST                                                                                                    |              |
|                                                                                                    |                             | SEARCH FOR STAB VEST                                                                                                    |              |
|                                                                                                    | Manufacturer Na             | American Body Armor, LLC<br>Applied Fiber Concepts<br>ArmorShield USA<br>ArmorWorks Canada, Inc.<br>ArmorWorks, Inc.<br>Be Safe International<br>Composite Armor Services LLC |              |
|                                                                                                    | Vest Type                   | Choose Protection Class:<br>• All Ospike OEdged Blade                                                                                                    |              |
|                                                                                                    | Gender                      | . ●All OMale OFemale ONeutral                                                                                                    |              |
|                                                                                                    | SEARCH FO                   | OR STAB VEST                                                                                                    |              |

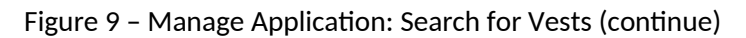

| /10.123.167.69241/bwp/vests/roles/shared/a | ea_vest_ypjsp?Manufacturer_ID=761.&c                                                                                                    | Thr P + C @ Jurisdiction's Ha                            | Polic                               |                     |  |  |  |  |
|--------------------------------------------|----------------------------------------------------------------------------------------------------|----------------------------------------------------------|-------------------------------------|---------------------|--|--|--|--|
| 1. Agency Profile                          |                                                                                                    | SELEC                                                    | T VESTS                             |                     |  |  |  |  |
| 2. Application                             | Austination Death                                                                                                    |                                                          |                                     | Colorit Application |  |  |  |  |
| 3. Payment                                 | Application Profile                                                                                                    | Application                                              | NIJ Approved Vests                  | Submit Application  |  |  |  |  |
| 4. Status<br>5. Personal Information       | Status     The vests and vest manufacturer are listed below. For more information on the Manufacturer, click on the manufacturer's name. For quick information on threat levels, click on the particular threat level link. For a list of Law Enforcement Agencies and Jurisdictions that have received the same vest model, or for NIJ test |                                                          |                                     |                     |  |  |  |  |
| Help                                       | data for that vest, click on 'More Information' located under the model name. To return to this page after<br>any of the above, use your browser's 'Back' button to return to the previous page. You can select to add a<br>vest model to your application by clicking on the 'Add to Application' option.                                   |                                                          |                                     |                     |  |  |  |  |
| JUR: Model Town Test, MD                   | If you are unable to fin<br>Manufacturer's name f                                                                                                    | d your vest Model Name i<br>for their contact informatio | n the list provided, you may<br>on. | click on the        |  |  |  |  |
| OMB #1121-0235<br>(Expires: 10/31/2016)    | Manufacturer                                                                                                    | ATER                                                     | Defense Systems                     |                     |  |  |  |  |
|                                            | Location                                                                                                    | Span                                                     | ish Fork, UT                        |                     |  |  |  |  |
|                                            | 2 results found. (Refine                                                                                                    | Search)                                                  |                                     |                     |  |  |  |  |
|                                            | ADD VESTS TO APPL                                                                                                    | ICATION                                                  |                                     |                     |  |  |  |  |
|                                            | Standard: NIJ 0101.06                                                                                                    | - Threat Level: II                                       |                                     |                     |  |  |  |  |
|                                            | Model Name                                                                                                    | Specification                                            | Gender Actio                        | ons                 |  |  |  |  |

Figure 10 - Manage Application: Search for Vests (continue)

| JUR: Model Town Test, MD                |                                                   |                                                                                                    |                      |                                   |  |  |  |  |
|-----------------------------------------|---------------------------------------------------|----------------------------------------------------------------------------------------------------|----------------------|-----------------------------------|--|--|--|--|
| LOGOUT                                  | If you are unable to fin<br>Manufacturer's name f | If you are unable to find your vest Model Name in the list provided, you may click on the<br>Manufacturer's name for their contact information. |                      |                                   |  |  |  |  |
| OMB #1121-0235<br>(Expires: 10/31/2016) | Manufacturer                                      | ATEK                                                                                                    | Defense Systems      |                                   |  |  |  |  |
|                                         | Location                                          | Span                                                                                                    | ish Fork, UT         |                                   |  |  |  |  |
|                                         | 2 results found. (Refine                          | Search)                                                                                                    |                      |                                   |  |  |  |  |
|                                         | ADD VESTS TO APPL                                 | ADD VESTS TO APPLICATION                                                                                                    |                      |                                   |  |  |  |  |
|                                         | Standard: NIJ 0101.06                             | Standard: NIJ 0101.06 - Threat Level: II                                                                                                    |                      |                                   |  |  |  |  |
|                                         | Model Name                                        | Specification                                                                                                    | Gender               | Actions                           |  |  |  |  |
|                                         | AFC-T2-959<br>(More Information)                  | Ш                                                                                                    | Ν                    | Add to Application                |  |  |  |  |
|                                         | Standard: NIJ 0101.06                             | - Threat Level: IIIA                                                                                                    |                      |                                   |  |  |  |  |
|                                         | Model Name                                        | Specification                                                                                                    | Gender               | Actions                           |  |  |  |  |
|                                         | AFC-T3A-525<br>(More Information)                 | IIIA                                                                                                    | Ν                    | Add to Application                |  |  |  |  |
|                                         | REFINE SEARCH                                     |                                                                                                    |                      |                                   |  |  |  |  |
|                                         | DISCLAIMER                                        |                                                                                                    |                      |                                   |  |  |  |  |
|                                         | Entries in this catalog do                        | not constitute U.S. Departm                                                                                                    | nent of Justice endo | rsement of these products. Before |  |  |  |  |

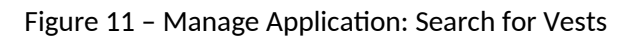

number of manufacturers.

| C C Attp://10.123.167.5-9241/bop/vests/roles/shared/add_to | appjsp?Model_ID=81248/Manufact P                                                                          | Durisdiction's Handbook | STS                |                    |  |  |  |
|------------------------------------------------------------|----------------------------------------------------------------------------------------------------|-------------------------|--------------------|--------------------|--|--|--|
| 1. Agency Profile                                          |                                                                                                    |                         |                    |                    |  |  |  |
| 2. Application                                             | 0                                                                                                    | 0                       | -0                 |                    |  |  |  |
| 3. Payment                                                 | Application Profile                                                                                       | Application             | IIJ Approved Vests | Submit Application |  |  |  |
| 4. Status                                                  | Please enter how many vests you would like to add to your application and the costs associated with them. |                         |                    |                    |  |  |  |
| 5. Personal Information                                    | Manufacturer Name ATEK Defense Systems                                                                    |                         |                    |                    |  |  |  |
| Help                                                       | Vest Model Name AFC-T2-959                                                                                |                         |                    |                    |  |  |  |
| JUR: Model Town Test, MD                                   | Threat Level                                                                                              | II                      |                    |                    |  |  |  |
| LOGOUT                                                     | Gender                                                                                                    | N                       |                    |                    |  |  |  |
| OMB #1121-0235<br>(Expires: 10/31/2016)                    |                                                                                                    |                         |                    |                    |  |  |  |
|                                                            |                                                                                                    | ADD VESTS TO APP        | PLICATION          | Î.                 |  |  |  |
|                                                            | Quantity                                                                                                  | Unit Price              | Tax, Ship<br>Costs | oping & Handling   |  |  |  |
|                                                            | 3                                                                                                    | 800 ×                   | 0                  |                    |  |  |  |
|                                                            | ADD TO APPLICATION                                                                                        |                         |                    |                    |  |  |  |

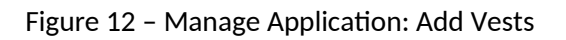

| E thtp://10.123.167.6:9241/bvp/vests/roles/apps/editor | der.jsp?isReceipt=N                                                        | 🦉 Jurisdiction's Han                       | dbook ×                                                            |                                               | ⊕ ★ € |
|--------------------------------------------------------|----------------------------------------------------------------------------|--------------------------------------------|--------------------------------------------------------------------|-----------------------------------------------|-------|
|                                                        |                                                                            |                                            | POLIC                                                              |                                               |       |
| 1. Agency Profile                                      | MANA                                                                       | GE AF                                      | PLICATI                                                            | ON                                            |       |
| 2. Application                                         | 0                                                                          | 0                                          |                                                                    |                                               |       |
| 2.1 Application Profile                                | Application Profile A                                                      | pplication                                 | NIJ Approved Vests                                                 | Submit Application                            |       |
| 2.2 Manage Application                                 | Listed below is each of the vests w                                        | hich you included ir                       | n your application. You may v                                      | view, change or delete                        |       |
| 2.3 Review Application                                 | the information shown for each type<br>your application, please select the | e of vests listed by<br>"Add Vests To Appl | clicking on its 'Model Name'.<br>ication" button. If all informati | To add more vests to<br>on is correct, please |       |
| 2.4 Mandatory Wear Policy                              | select the "Proceed To Submit App                                          | olication" button to c                     | ontinue with the application p                                     | rocess.                                       |       |
| 2.5 Submit Application                                 | APPLICATION PROFILE                                                        |                                            |                                                                    |                                               |       |
| 3. Payment                                             | Participant                                                                | Model To                                   | own Test                                                           |                                               |       |
| 4. Status                                              | Fiscal Year                                                                | 2019                                       |                                                                    |                                               |       |
| 5. Personal Information                                | Number of Agencies Applied                                                 | 1                                          |                                                                    |                                               |       |
| Help                                                   | Total Number of Officers for                                               |                                            |                                                                    |                                               |       |
| JUR: Model Town Test, MD                               | Application                                                                | 43                                         |                                                                    |                                               |       |
| LOGOUT                                                 | Number of Officers on Approved<br>Applications                             | d 43                                       |                                                                    |                                               |       |
| OMB #1121-0235<br>(Expires: 10/31/2016)                | APPLICATION PROFILE                                                        |                                            |                                                                    |                                               |       |

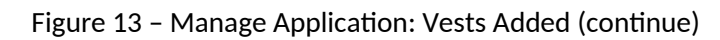

| http://10.123.167.6:9241/bvp/vests/roles/apps/editord | er.jsp?isReceipt=N           | D - C                             | Jurisdiction's Handbook | × ×          |            |            |
|-------------------------------------------------------|------------------------------|-----------------------------------|-------------------------|--------------|------------|------------|
| JUR: Model Town Test, MD                              | Total Number<br>Application  | of Officers for                   | 43                      |              |            |            |
| LOGOUT                                                | Number of Of<br>Applications | ficers on Approved                | 43                      |              |            |            |
| OMB #1121-0235<br>(Expires: 10/31/2016)               | APPLICATIO                   | N PROFILE                         |                         |              |            |            |
|                                                       | Fiscal Year                  |                                   | 2019                    |              |            |            |
|                                                       | Vest Replacer                | Vest Replacement Cycle 🛈          |                         |              |            |            |
|                                                       | Number of Of                 | ficers                            | 43                      |              |            |            |
|                                                       | Number of<br>Emergency       | Number of<br>Stolen or<br>Damaged | 0                       |              |            |            |
|                                                       | Replacement<br>Needs 🛈       | Number of<br>Officer<br>Turnover  | 0                       |              |            |            |
|                                                       | VIEW/UPDAT                   | E APPLICATION                     |                         |              |            |            |
|                                                       | Vests for 201                | 9 Regular Fund                    |                         |              |            |            |
|                                                       | Model Name                   | Quantity                          | Specification           | Gender       | Unit Price | Total Cost |
|                                                       | + <u>AFC-T2-959</u>          | 3                                 | П                       | Ν            | \$800.00   | \$2,400.00 |
|                                                       | + Grand Tota                 | ls 3                              |                         |              |            | \$2,400.00 |
|                                                       | PROCEED                      | TO SUBMIT APPLICA                 | TION ADD VE             | STS TO APPLI | CATION     |            |

Figure 14 – Manage Application: Vests Added

| C S Mttp://10.123.167.6:9241/bvp/convention/mandator | /-wear-policy?from=application 🔎 ד 🖒 🧔 Jurisdiction's Handbook 🛛 🗙                                                                                                    | <b>n</b> ★ ₩                 |  |  |  |  |  |  |  |
|------------------------------------------------------|----------------------------------------------------------------------------------------------------|------------------------------|--|--|--|--|--|--|--|
|                                                      | POLICE                                                                                                    |                              |  |  |  |  |  |  |  |
|                                                      | MANDATORY WEAR POLI                                                                                                    | CY                           |  |  |  |  |  |  |  |
| 1. Agency Profile                                    |                                                                                                    |                              |  |  |  |  |  |  |  |
| 2. Application                                       | Since 2011, the Department of Justice's BVP Program has included an application requirement that agencies receiving funding for reimbursement of body armor purchases have a written N          | ent to ensure<br>landatory   |  |  |  |  |  |  |  |
| 2.1 Application Profile                              | Wear Policy for uniformed patrol officers in place. Your agency has applied for BVP funding a<br>that a wear policy is in place. The Bureau of Justice Assistance requests that you provide a c | ind certified<br>opy of your |  |  |  |  |  |  |  |
| 2.2 Manage Application                               | agency's Mandatory Wear Policy for vests which were reported.                                                                                                    |                              |  |  |  |  |  |  |  |
| 2.3 Review Application                               | <ul> <li>You must provide your jurisdiction's Mandatory Wear Policy before you can submit<br/>application</li> </ul>                                                                            | your                         |  |  |  |  |  |  |  |
| 2.4 Mandatory Wear Policy                            | approator.                                                                                                    |                              |  |  |  |  |  |  |  |
| 2.5 Submit Application                               | Successfully updated contacts                                                                                                    |                              |  |  |  |  |  |  |  |
| 3. Payment                                           | MANDATORY WEAR POLICY                                                                                                    |                              |  |  |  |  |  |  |  |
| 4. Status                                            | Mandatory Wear Policy File Upload                                                                                                    |                              |  |  |  |  |  |  |  |
| 5. Personal Information                              | SUBMIT APPLICATION                                                                                                    |                              |  |  |  |  |  |  |  |
| Help                                                 |                                                                                                    |                              |  |  |  |  |  |  |  |
| JUR: Model Town Test, MD                             |                                                                                                    |                              |  |  |  |  |  |  |  |
| LOGOUT                                               |                                                                                                    |                              |  |  |  |  |  |  |  |
| OMB #1121-0235<br>(Expires: 10/31/2016)              |                                                                                                    |                              |  |  |  |  |  |  |  |

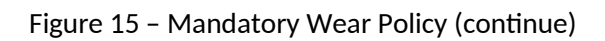

| A (1) A (1) A ( | P → C 🥖 File Upload ×                                                                                           | ♠ ★ 🌣 |
|----------------------------------------------------------------------------------------------------|----------------------------------------------------------------------------------------------------|-------|
|                                                                                                    | Police                                                                                                    |       |
| Rulletproof Vert                                                                                                    | FILE UPLOAD                                                                                                    |       |
| Partnership                                                                                                    | Click on the Browse button to find your file. When your file is found, click the Open button and then on the Up | load  |
| BVP HELP DESK                                                                                                    | button.                                                                                                    |       |
| Toll-Free 1-877-758-3787                                                                                                    | Tips for successful upload                                                                                      |       |
|                                                                                                    | File: Browse                                                                                                    |       |
|                                                                                                    |                                                                                                    |       |
|                                                                                                    | Note:                                                                                                    |       |
|                                                                                                    | UPLOAD DONE                                                                                                    |       |

Figure 16 - Mandatory Wear Policy: File Upload (continue)

| Choose File to Upload                                                                                                    | and the second second                                                                                            |                                                                                |                                                     |              | ×                                                                              |
|----------------------------------------------------------------------------------------------------|----------------------------------------------------------------------------------------------------|--------------------------------------------------------------------------------|-----------------------------------------------------|--------------|--------------------------------------------------------------------------------|
| Corte + Libraries + Documen                                                                                                    | ts 🕨                                                                                                    |                                                                                | 1                                                   | -            |                                                                                |
| Organize 🔻 New folder                                                                                                    |                                                                                                    |                                                                                |                                                     |              | ≣≡ - 🗔 🔞                                                                       |
| <ul> <li>✓ Favorites</li> <li>E Decktop</li> <li>Downloads</li> <li>S Recent Places</li> <li>Recomments</li> <li>Music</li> <li>Pictures</li> <li>Videos</li> <li>Videos</li> <li>Computer</li> <li>Windows (C:)</li> <li>✓ dev (Nojpdevnet.gov) (G:)</li> <li>Network</li> </ul> | Documents library<br>Includes: 2 locations<br>Name<br>Custom Office Templates<br>Snagit<br>Mandatory Wear Policy | Date modified<br>10/26/2017 3:51 PM<br>11/13/2017 3:35 PM<br>7/18/2019 9:35 AM | Type<br>File folder<br>File folder<br>Text Document | Size<br>1 KB | Arrange by: Folder ▼                                                           |
| File name:                                                                                                    |                                                                                                    |                                                                                |                                                     |              | <ul> <li>✓ All Files (*.*)</li> <li>✓</li> <li>Open</li> <li>Cancel</li> </ul> |

Figure 17 - Mandatory Wear Policy: File Upload (continue)

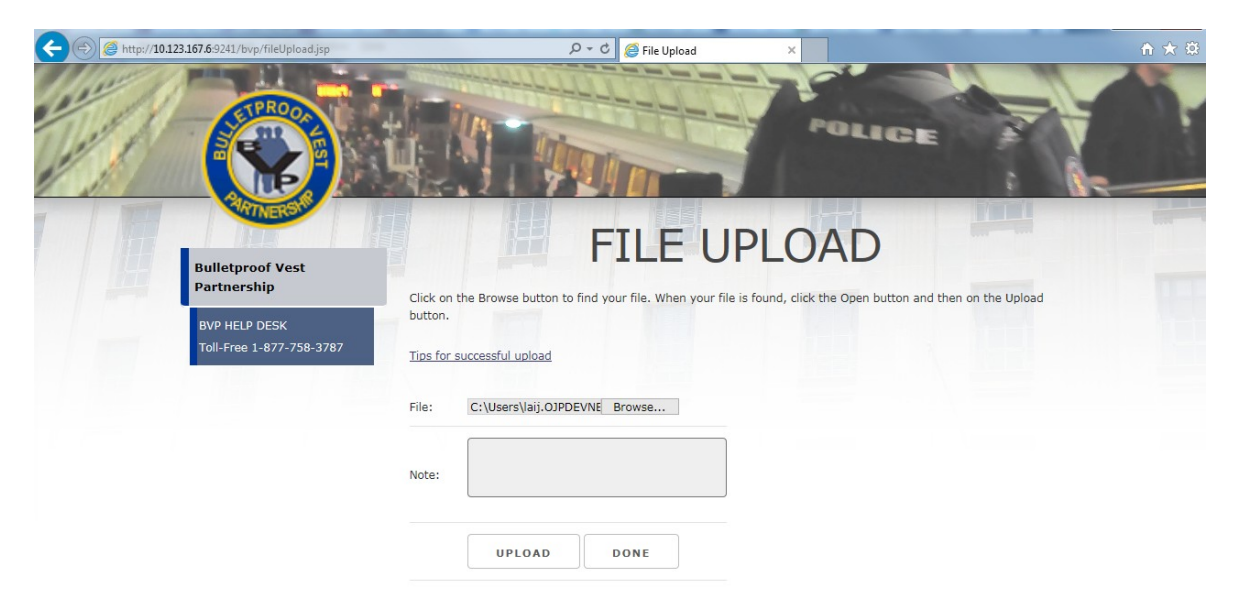

Figure 18 - Mandatory Wear Policy: File Upload (continue)

| CONTRACTOR CONTRACTOR | vear-policy D                                                                                                    | 🕶 🖒 🥖 Jurisdiction's Handbook | ×               |        | <b>n ★</b> Ø |  |  |  |  |
|----------------------------------------------------------------------------------------------------|----------------------------------------------------------------------------------------------------|-------------------------------|-----------------|--------|--------------|--|--|--|--|
|                                                                                                    |                                                                                                    |                               |                 | CX     |              |  |  |  |  |
| 1. Agency Profile                                                                                                    | IVIAINDA                                                                                                    |                               |                 |        |              |  |  |  |  |
| 2. Application                                                                                                    | Since 2011, the Department of Justice's BVP Program has included an application requirement to ensure     that agencies receiving funding for reimbursement of body armor purchases have a written Mandatory                                                                                                    |                               |                 |        |              |  |  |  |  |
| 2.1 Application Profile                                                                                                    | Wear Policy for uniformed patrol officers in place. Your agency has applied for BVP funding and certified that a wear policy is in place. The Bureau of Justice Assistance requests that you provide a copy of your agency's Mandatory Wear Policy for vests which were reported.         MANDATORY WEAR POLICY |                               |                 |        |              |  |  |  |  |
| 2.2 Manage Application                                                                                                    |                                                                                                    |                               |                 |        |              |  |  |  |  |
| 2.3 Review Application                                                                                                    |                                                                                                    |                               |                 |        |              |  |  |  |  |
| 2.4 Mandatory Wear Policy                                                                                                    |                                                                                                    |                               |                 |        |              |  |  |  |  |
| 2.5 Submit Application                                                                                                    |                                                                                                    |                               |                 |        |              |  |  |  |  |
| 3. Payment                                                                                                    | CURRENT UPLOADED MANDATORY WEAR POLICY                                                                                                    |                               |                 |        |              |  |  |  |  |
| 4. Status                                                                                                    | Upload Date                                                                                                    | Upload User                   | Upload Comments | Action |              |  |  |  |  |
| 5. Personal Information                                                                                                    | 07/18/2019 09:21:03 AM                                                                                                    | 13rick.lain@usdoj.gov         |                 | View   |              |  |  |  |  |
| Help                                                                                                    |                                                                                                    |                               |                 |        |              |  |  |  |  |
| JUR: Model Town Test, MD<br>LOGOUT<br>OMB #1121-0235<br>(Expires: 10/31/2016)                                                                                                    | SUBMI APPLICATION                                                                                                    |                               |                 |        |              |  |  |  |  |

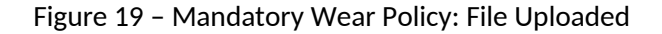

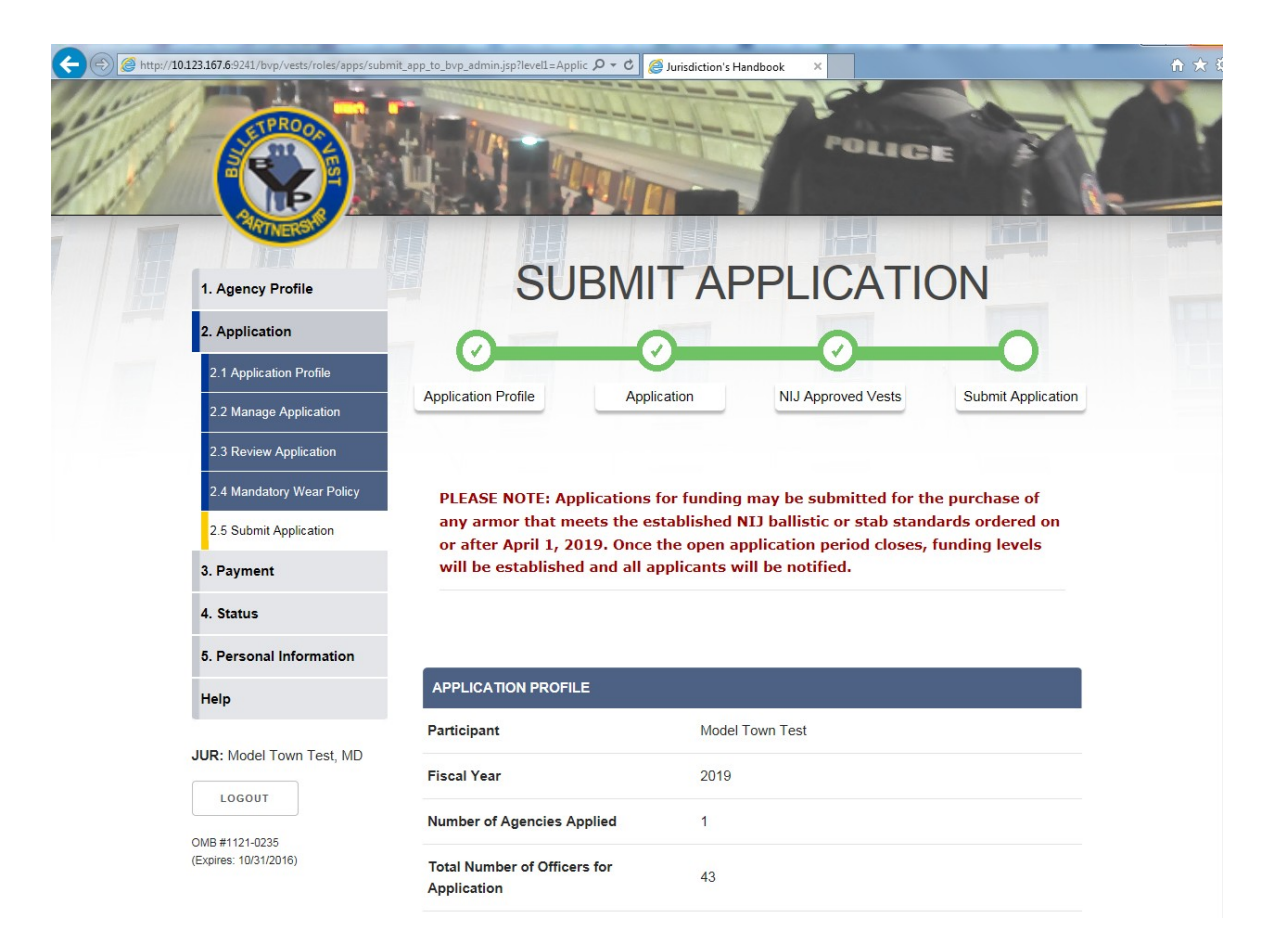

Figure 20 - Submit Application (continue)

| OMB #1121-0235        |                                         |                              |  |
|-----------------------|-----------------------------------------|------------------------------|--|
| (Expires: 10/31/2016) | Total Number of O<br>Application        | fficers for 43               |  |
|                       | Number of Officers<br>Applications      | on Approved 43               |  |
|                       | APPLICATION PR                          | OFILE                        |  |
|                       | Fiscal Year                             | 2019                         |  |
|                       | Vest Replacement                        | Cycle 0 5                    |  |
|                       | Number of Officers                      | 43                           |  |
|                       | Nur<br>Sto<br>Number of<br>Emergency    | nber of<br>len or 0<br>naged |  |
|                       | Replacement<br>Needs (1)<br>Offi<br>Tur | nberof<br>cer 0<br>nover     |  |

| SUBMIT APPLICAT         | ION FOR FUNDIN | G FOR BVP APPROVAL |           |            |  |  |  |
|-------------------------|----------------|--------------------|-----------|------------|--|--|--|
| Application for Funding |                |                    |           |            |  |  |  |
| Name                    | Quantity       | Extended Cost      | Tax, S&H* | Total Cost |  |  |  |
| Model Town Test         | 3              | \$2,400.00         | \$0.00    | \$2,400.00 |  |  |  |
| Grand Totals            | 3              | \$2,400.00         | \$0.00    | \$2,400.00 |  |  |  |

Figure 21 - Submit Application (continue)

| (a) Attp://10.123.167.6:9241/bvp/vests/roles/apps/submit | _app_to_bvp_admin.jsp?level1=App                                                                      | plic D + C 🏉 J                                                               | urisdiction's Handbook                                                         |                                                                             | 10141-0051                                                  | ☆ ☆ |
|----------------------------------------------------------|----------------------------------------------------------------------------------------------------|------------------------------------------------------------------------------|--------------------------------------------------------------------------------|-----------------------------------------------------------------------------|-------------------------------------------------------------|-----|
|                                                          | Model Town Test                                                                                       | 3                                                                            | \$2,400.00                                                                     | \$0.00                                                                      | \$2,400.00                                                  |     |
|                                                          | Grand Totals                                                                                          | 3                                                                            | \$2,400.00                                                                     | \$0.00                                                                      | \$2,400.00                                                  |     |
|                                                          | Requested BVP Portion                                                                                 | n of Total Cost,                                                             | up to:                                                                         |                                                                             | \$1,200.00                                                  |     |
|                                                          | * Total Taxes, Shipping                                                                               | and Handling Co                                                              | ost for each Application                                                       |                                                                             |                                                             |     |
|                                                          | SUBMIT APPLICA                                                                                        | TION FOR BVP                                                                 | APPROVAL                                                                       |                                                                             |                                                             |     |
|                                                          | Paperwork Reduction                                                                                   | n Act Notice<br>Reduction Act, a                                             | a person is not required                                                       | to respond to a collect                                                     | tion of information                                         |     |
|                                                          | unless it displays a cu<br>are accurate, can be<br>us with information. T                             | irrently valid OM<br>easily understoo<br>he estimated ave                    | B control number. We tr<br>d, and which impose the<br>erage time for all compo | y to create forms and<br>e least possible burder<br>nents of a jurisdiction | instructions that<br>n on you to provide<br>to complete and |     |
|                                                          | file this Application for<br>this estimate, or sugg<br>on this BVP web site,<br>Street NW, Washington | r Funding form is<br>estions for makir<br>or you may write<br>on, DC, 20531. | two hours. If you have<br>ng this form simpler, you<br>to the BVP, c/o Bureau  | comments regarding t<br>may use the Sugges<br>of Justice Assistance         | the accuracy of<br>tions e-mail option<br>e, 810 Seventh    |     |

Figure 22 – Submit Application (continue)

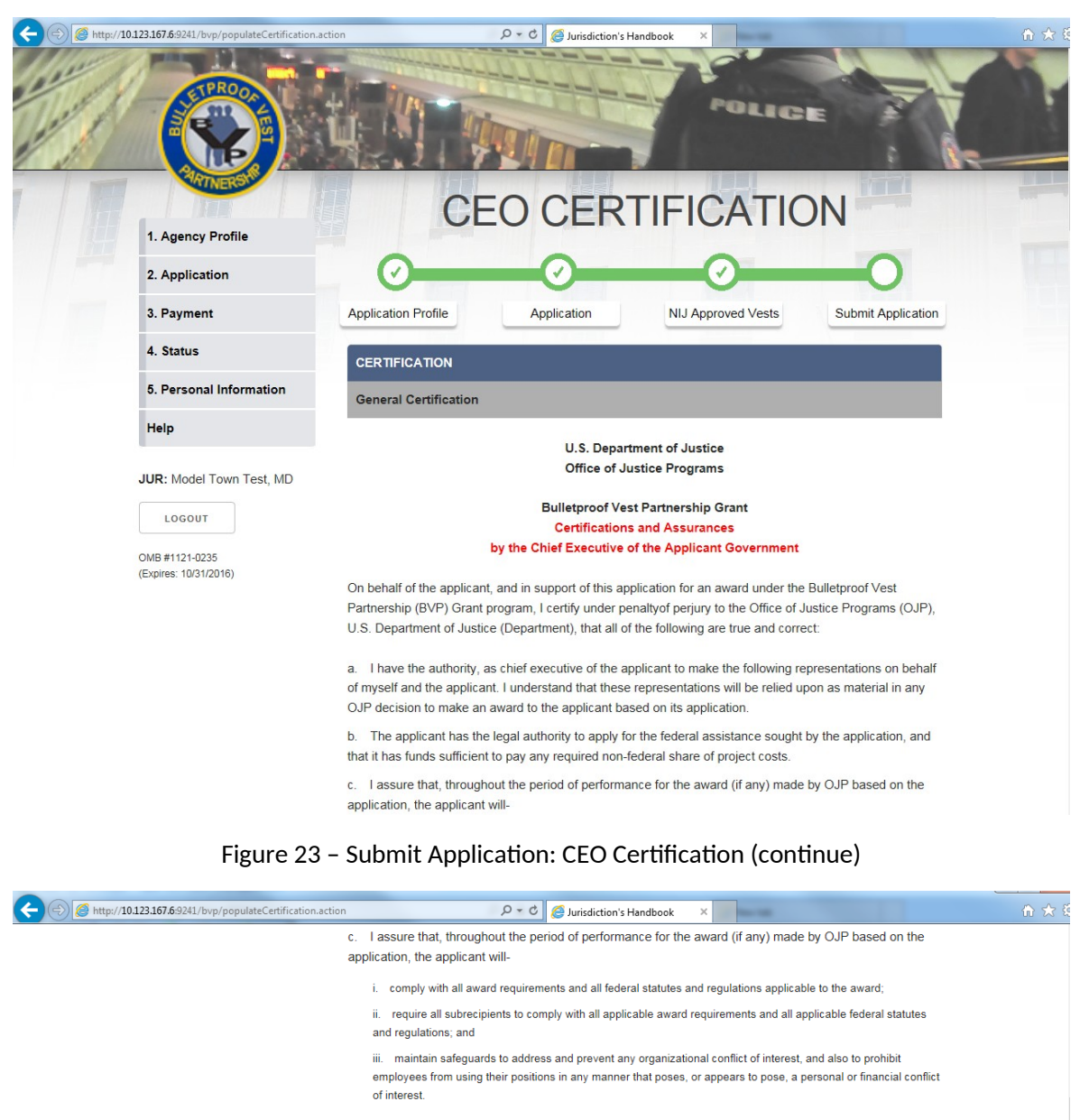

d. The applicant understands that the federal statutes and regulations applicable to the award (if any) made by OJP based on the application specifically include statutes and regulations pertaining to civil rights and nondiscrimination, and, in addition-

 the applicant understands that the applicable statutes pertaining to civil rights will include section 601 of the Civil Rights Act of 1964 (42 U.S.C. § 2000d); section 504 of the Rehabilitation Act of 1973 (29 U.S.C. § 794); section 901 of the Education Amendments of 1972 (20 U.S.C. § 1681); and section 303 of the Age Discrimination Act of 1975 (42 U.S.C. § 6102);

ii. the applicant understands that the applicable statutes pertaining to nondiscrimination may include section 815 (c) of Title I of the Omnibus Crime Control and Safe Streets Act of 1968 (42 U.S.C. § 3789d(c)); section 1407(e) of the Victims of Crime Act of 1984 (42 U.S.C. § 10604(e)); section 299A(b) of the Juvenile Justice and Delinquency Prevention Act of 2002 (42 U.S.C. § 13925(b)(3) and that the grant condition set out at section 40002(b)(13) of the Viclence Against Women Act (42 U.S.C. § 13925(b)(13)) also may apply; and

iii. on behalf of the applicant, I make the specific assurances set out in 28 C.F.R. §§ 42.105 and 42.204.

e. The applicant also understands that (in addition to any applicable program-specific regulations and to applicable federal regulations that pertain to civil rights and nondiscrimination) the federal regulations applicable to the award (if any) made by OJP based on the application may include, but are not limited to, 2 C.F.R. Part 2800 (the DOJ "Part 200 Uniform Requirements") and 28 C.F.R. Parts 22 (confidentiality - research and statistical information), 23 (criminal intelligence systems), and 46 (human subjects protection).

f. I assure that the applicant will give the Department and the Government Accountability Office, through any authorized representative, access to, and opportunity to examine, all paper or electronic records related to the award (if any) made by OJP based on the application. The applicant agrees that documentation to support the BVP application and payment requests will be kept for at least a three year period.

g. I certify that submission of this application for funding under the BVP Grant Act constitutes the legally binding acceptance by the applicant of the terms and conditions set forth in the application, and of the BVP program's statutory, regulatory, and programmatic requirements, restrictions, and conditions.

| C () C http://10.123.167.6.9241/bvp/populateCertification.action | の アマ C G Jurisdiction's Handbook ×                                                                                                    |  |
|------------------------------------------------------------------|----------------------------------------------------------------------------------------------------|--|
|                                                                  | h. The applicant understands that, in the case of any equipment or products that may be purchased under<br>an award under the BVP Grant Act, it is the sense of the Congress that BVP recipients receiving the<br>assistance should, in expending the award funds, purchase only American-made equipment and products.                                                         |  |
|                                                                  | <ol> <li>No funding received under any other Federal grant program will be used to pay or defer the cost, in<br/>whole or in part, of the matching requirement of 31 USC § 10531(1), except as provided in 31 USC § 10531<br/>(2) regarding funds appropriated for the activities of any agency of an Indian Tribal government or the<br/>Bureau of Indian Affairs.</li> </ol> |  |
|                                                                  | j. The applicant EITHER:                                                                                                    |  |
|                                                                  | <ol> <li>did NOT (or will NOT) apply for a Justice Assistance Grant (JAG) Local award for the same fiscal year as that<br/>of this application; OR</li> </ol>                                                                                                    |  |
|                                                                  | ii. HAS applied for (or WILL apply for) a JAG Local award for the same fiscal year as that of this application and<br>has considered but did NOT (and does NOT) expect to use those JAG Local award funds for any part of the cost<br>of purchasing armor vests (including either the federal or the match portion).                                                           |  |
|                                                                  | $\Box$ I acknowledge and accept the General Certification                                                                                                    |  |
|                                                                  | CERTIFICATION                                                                                                    |  |
|                                                                  | Funding Limits Certification                                                                                                    |  |
|                                                                  | a. I acknowledge that all funding awards will be subject to the availability of funds and I acknowledge that<br>there is no guaranteed level of funding associated with the submission of this application to the BVP<br>program.                                                                                                    |  |
|                                                                  | b. The applicant will meet its financial and contractual obligations associated with any purchase<br>transactions, regardless of the amount of funding received under this application.                                                                                                    |  |
|                                                                  | $\Box$ I acknowledge and accept the Funding Limits Certification                                                                                                    |  |
|                                                                  |                                                                                                    |  |
|                                                                  | Mandatory Wear Policy Certification                                                                                                    |  |

## Figure 25 - Submit Application: CEO Certification (continue)

| Matthe Matter Matter | P → C 🧭 Jurisdiction's Handbook ×                                                                                                    | <del>ගි</del> ඒ |  |  |  |  |
|----------------------------------------------------------------------------------------------------|----------------------------------------------------------------------------------------------------|-----------------|--|--|--|--|
|                                                                                                    | CERTIFICATION                                                                                                    |                 |  |  |  |  |
|                                                                                                    | Mandatory Wear Policy Certification                                                                                                    |                 |  |  |  |  |
|                                                                                                    | a. The applicant has a written, mandatory-wear policy that establishes general requirements for law<br>enforcement and corrections officers, assigned to uniformed functions, to wear (subject to appropriate<br>exceptions as determined by the applicant) bullet-resistant vests and that this policy is in effect on the date<br>this application is submitted. |                 |  |  |  |  |
|                                                                                                    | b. I assure that the foregoing written mandatory-wear policy will remain in effect during the service life of<br>any and all vests purchased with federal funds under this award.                                                                                                    |                 |  |  |  |  |
|                                                                                                    | c. To the best of my knowledge and belief, after diligent inquiry and review, this applicant is, at the time<br>this application is submitted, in compliance with the foregoing mandatory-wear policy.                                                                                                    |                 |  |  |  |  |
|                                                                                                    | d. I assure that the applicant will remain in compliance with the foregoing mandatory-wear policy<br>throughout the service life of any and all vests purchased with federal funds under this award.                                                                                                    |                 |  |  |  |  |
|                                                                                                    | □ I acknowledge and accept the Mandatory Wear Policy Certification                                                                                                    |                 |  |  |  |  |
|                                                                                                    | CERTIFICATION                                                                                                    |                 |  |  |  |  |
|                                                                                                    | Unique Vest Fit Certification                                                                                                    |                 |  |  |  |  |
|                                                                                                    | a. To the best of my knowledge and belief, after diligent inquiry and review, I certify that, at the time this application is submitted-                                                                                                    |                 |  |  |  |  |
|                                                                                                    | i. The criteria and protocols, made available by the BVP program, for providing "uniquely fitted" ballistic or stab-<br>resistant vests to officers have been reviewed.                                                                                                    |                 |  |  |  |  |
|                                                                                                    | ii. All of the applicant's law enforcement and corrections officers have been provided with access to the ASTM<br>International "Standard Practice for Body Armor Wearer Measurementand Fitting of Armor"-ASTM Standard<br>E3003-and the Justice Information Technology Center's "Personal Armor Fit Assessment".                                                  |                 |  |  |  |  |
|                                                                                                    | iii. All of the applicant's law enforcement and corrections officers have been notified that, upon their request, they<br>will be provided with the opportunity to receive a protectivevest that is uniquely fitted to them.                                                                                                    |                 |  |  |  |  |

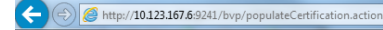

#### P → C G Jurisdiction's Handbook ×

will be provided with the opportunity to receive a protectivevest that is uniquely fitted to them.

Note: In the BVP Program, "uniquely fitted vests" means protective (ballistic or stab-resistant) armorvests that conform to the individual wearer to provide the best possible fit and coverage, through a combination of 1)correctly-sized panels and carrier, determined through appropriate measurement, and 2) properly adjusted straps, harmesses, fasteners, flaps, or other adjustable features. The requirement that body armor be "uniquely fitted" does not necessarilyrequire body armor that is individually manufactured based on the measurements of an individual wearer.

#### $\Box$ I acknowledge and accept the Unique Vest Fit Certification

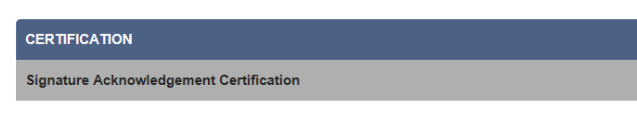

I understand and acknowledge that a materially false, fictitious, or fraudulent statement (or concealment or omission of a material fact) in this certification, or in the application that it supports, may be the subject of criminal prosecution (including under 18 U.S.C. §§ 1001 and/or 1621, and/or 34 U.S.C. §§ 10271-10273), and also may subject me and the applicant to civil penalties and administrative remedies for false claims or otherwise (including under 31 U.S.C. §§ 3729-3730 and 3801-3812). I also acknowledge that payments under OJP programs such as the BVP program, including certifications provided in connection with such awards, are subject to review by the Department, including by OJP and by the Department's Office of the Inspector General.

I acknowledge and accept the Signature Acknowledgement Certification

| SIGNATURE                                   |                                                                  |
|---------------------------------------------|------------------------------------------------------------------|
| As the chief executive officer (or designee | ), authorized to submit this application, I hereby enter my full |
| name in the space provided below:           | ]                                                                |
| SUBMIT BACK                                 | ~                                                                |

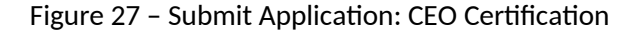

| 123.167.6:9241/bvp/vests/roles/apps/submit<br>TROP State State | app_to_bvp.jsp?doUpdate=Y&Applic &                                                                                                    | O Surisdiction's Han                                                                                           | PLICATIO                                                                                                    | DN                                                                                     | n x s |
|----------------------------------------------------------------------------------------------------|----------------------------------------------------------------------------------------------------|----------------------------------------------------------------------------------------------------|----------------------------------------------------------------------------------------------------|----------------------------------------------------------------------------------------|-------|
| 2. Application                                                                                                    |                                                                                                    |                                                                                                    |                                                                                                    |                                                                                        |       |
| 3. Payment                                                                                                    | Ø                                                                                                    | 0                                                                                                    | 0                                                                                                    |                                                                                        |       |
| 4. Status                                                                                                    | Application Profile                                                                                                    | Application                                                                                                    | NIJ Approved Vests                                                                                                    | Submit Application                                                                     |       |
| 5. Personal Information                                                                                                    | You have successfully submit                                                                                                    | ted your application for f                                                                                     | unding for BVP approval.                                                                                                    |                                                                                        |       |
| Help                                                                                                    |                                                                                                    |                                                                                                    |                                                                                                    |                                                                                        |       |
| JUR: Model Town Test, MD                                                                                                    | The approval process may tak<br>been sent to testbyp@reisys.or<br>when the program approvals a<br>selecting option , 'Application<br>patience. | e several weeks from th<br>com. An email approval<br>are completed. Addition.<br>History', in the Jurisdiction | e application closing date. A c<br>advisory will also be sent to te<br>ally, you may check the status<br>on's Handbook. Thank you for | confirmation email has<br>stbvp@reisys.com<br>of your application by<br>your continued |       |
|                                                                                                    | For your reference, the summ                                                                                                    | ary data for your Applica                                                                                      | ation for Funding is listed below                                                                                                    | 1.                                                                                     |       |
|                                                                                                    |                                                                                                    | N                                                                                                    |                                                                                                    |                                                                                        |       |
|                                                                                                    | Jurisdiction:                                                                                                    | Model Town Test                                                                                                |                                                                                                    |                                                                                        |       |
|                                                                                                    | Application Id:                                                                                                    | 19096883                                                                                                    |                                                                                                    |                                                                                        |       |

Figure 28 - Submit Application: Successful Submission (continue)

|                                                   | ps/submit_app_to_bvp.jsp?doUpdat                   | e=Y&Applic 🔎 🛛 🖒 🏉 Jurisdiction'                                      | 's Handbook X                                               |                                                         | ŵ 1 |
|---------------------------------------------------|----------------------------------------------------|-----------------------------------------------------------------------|-------------------------------------------------------------|---------------------------------------------------------|-----|
| LOGOUT<br>OMB #1121-0235<br>(Expires: 10/31/2016) | wnen me program<br>selecting option ,<br>patience. | n approvais are completed. Add<br>'Application History', in the Juris | nttonaity, you may check the<br>diction's Handbook. Thank y | status of your application by<br>/ou for your continued |     |
|                                                   | For your reference                                 | e, the summary data for your Ap                                       | pplication for Funding is listed                            | below.                                                  |     |
|                                                   | SUCCESSFUL                                         | SUBMISSION                                                            |                                                             |                                                         |     |
|                                                   | Jurisdiction:                                      | Model Town Test                                                       |                                                             |                                                         |     |
|                                                   | Application Id:                                    | 19096883                                                              |                                                             |                                                         |     |
|                                                   | Status/Submis                                      | ion Date: Sent for BVP App                                            | proval : 07/18/19                                           |                                                         |     |
|                                                   | <b>APPLICATION</b><br>Quantity                     | FOR FUNDING                                                           | Tax, S&H                                                    | Total Cost                                              |     |
|                                                   | 3                                                  | \$2,400.00                                                            | \$0.00                                                      | \$2,400.00                                              |     |
|                                                   | Maximum Allow                                      | able Funding from BVP:                                                |                                                             | \$1,200.00                                              |     |
|                                                   | * Important: Y                                     | ou can click on the 'Print Screen                                     | ' button below to keep a copy                               | y for your records.                                     |     |
|                                                   | PRINT SC                                           | REEN                                                                  |                                                             |                                                         |     |

Figure 29 - Submit Application: Successful Submission